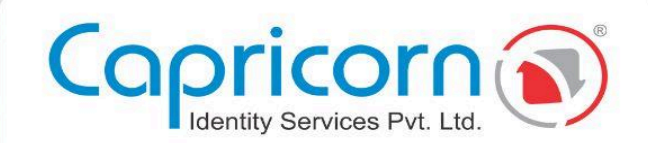

# Business Partner Login

Version 1.0 22-AUG-2024

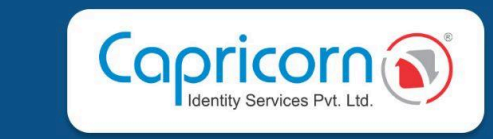

# Table of Content

| Business Partner Login                                 | 2    |
|--------------------------------------------------------|------|
| <ul> <li>Sell DSC</li> </ul>                           | 3    |
| INDIVIDUAL BASED DSC                                   | 4    |
| ORGANIZATION BASED DSC                                 | 4    |
| GOVERNMENT BASED DSC                                   | 5    |
| IET DGFT BASED DSC                                     | 5    |
| FOREIGN BASED DSC                                      | 5    |
| DOCUMENT SIGNER DSC                                    | 5    |
| <ul> <li>Accounts</li> </ul>                           | 5    |
| ORDERS: Track Order Status                             | 7    |
| TENDERS: How to Apply for Tenders                      | 8    |
| BP: How to Create BP (Business Partner) Under Yourself | . 10 |
| How to Update Bank Details & Sign BP Agreement?        | 11   |
| <ul> <li>Quick Links</li> </ul>                        | . 15 |

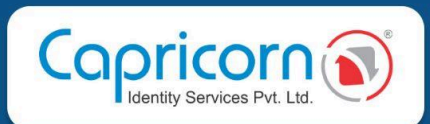

## **Business Partner Login**

Once, you've logged in to your <u>BP (Business Partner) Login</u> (<u>https://www.capricornca.com</u>) . It will take you to the Dashboard of your login. and there are many options to do.

- 1. Business Partner ID 00000 JSP. (It is a demo business partner ID).
- 2. SELL DSC
- 3. Promote DSC Sales in India
- 4. Available Commission

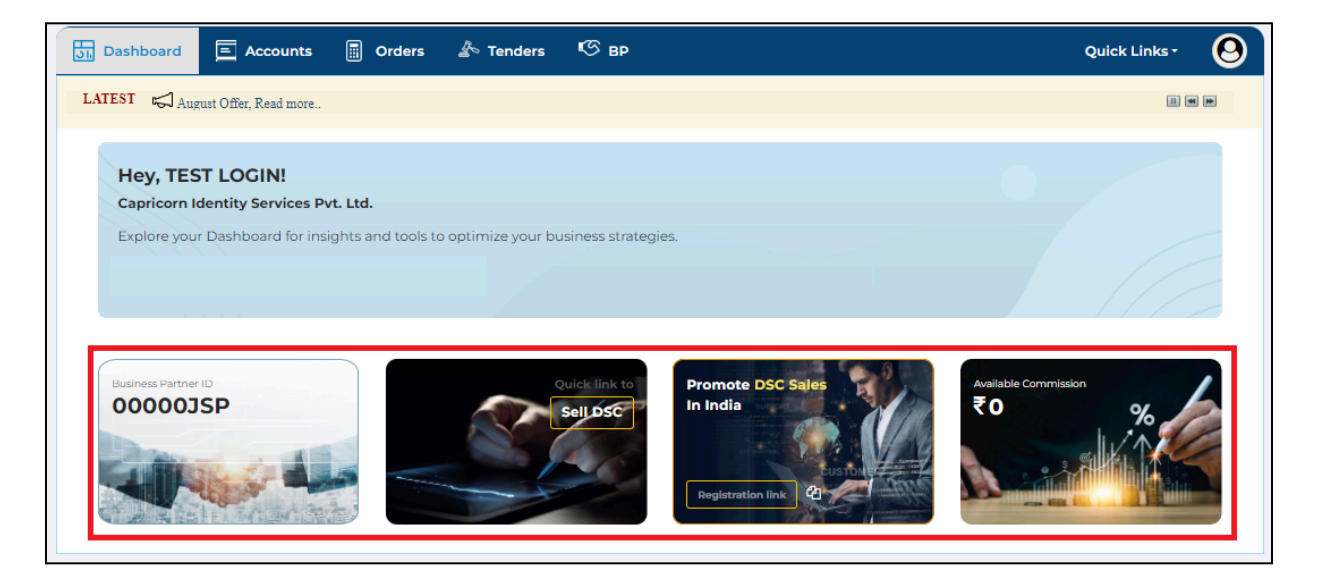

5. Chat & Support: If you have any query or are concerned about order approval, you can mention your concern and order id, our support team will reply ASAP.

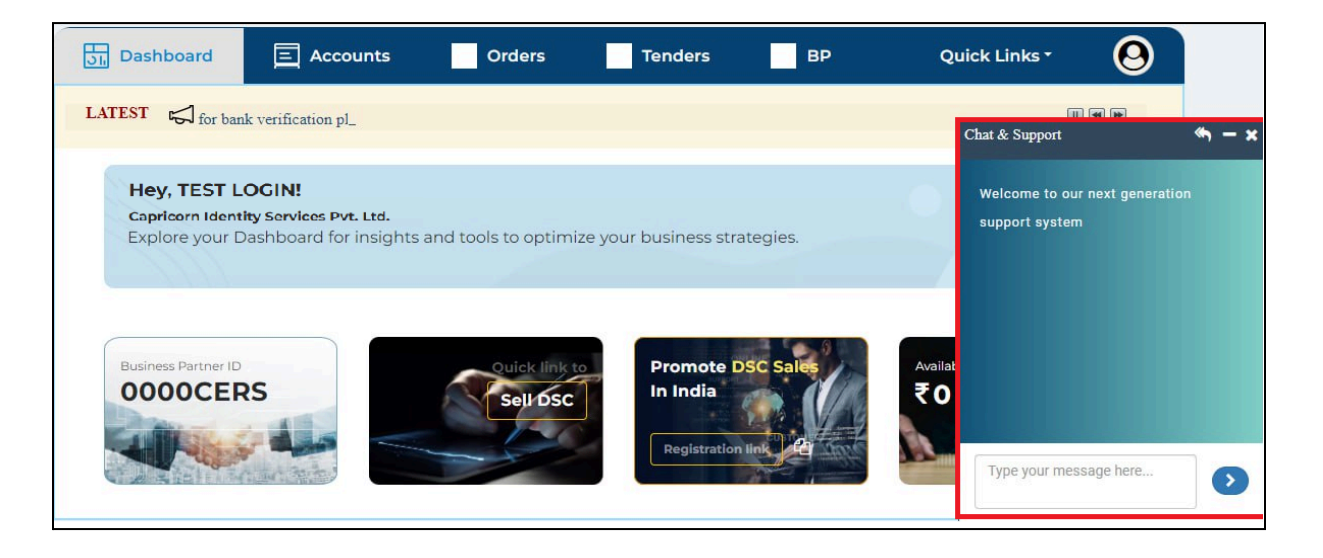

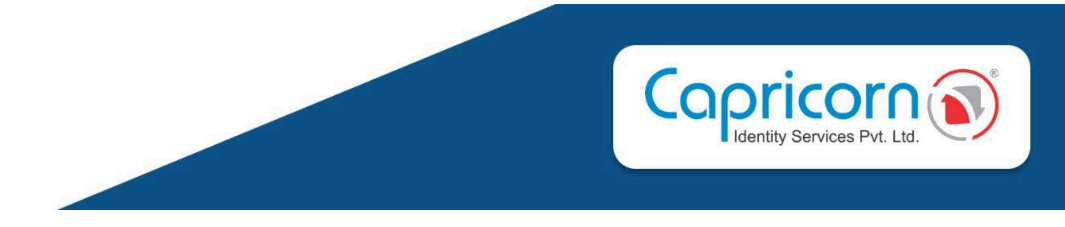

If you want to check the status of order id using **chat & support**, just send your order id and you'll get the order status instantly.

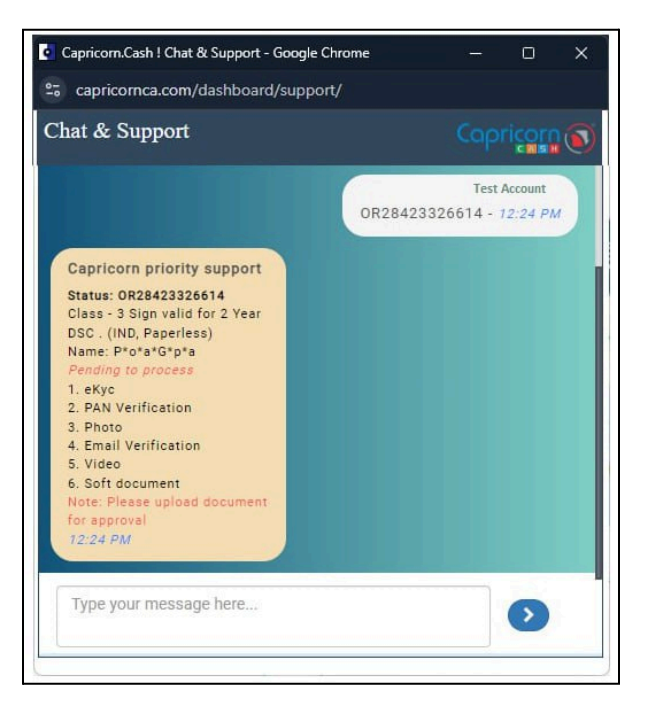

### Sell DSC

If you click on **Sell DSC**, it will redirect you to the **BUY Certificate** page. Here, you can process various DSC as per your need and requirement.

|                               | Accounts 💮 Orders                   | A Tenders                 | 🧐 вр                        |                 | Quick Links - 😣 |
|-------------------------------|-------------------------------------|---------------------------|-----------------------------|-----------------|-----------------|
| Calculate & Che               | eck Revenue on a                    | lifferent typ             | e of DSC                    |                 |                 |
|                               |                                     |                           |                             |                 |                 |
| SELECT USAGES                 | Individual                          |                           | *                           | Payment Summary |                 |
|                               | Den                                 | 0.5                       |                             | DSC Amount      | ₹ ххх           |
| CLASSIFY                      | _ Sign                              | ₫ Encrypt                 | g Sign & Encrypt            | GST (18%)       | ₹ ХХХ           |
| YEARS                         | 🗖 1 Year                            | 🗇 2 Years                 | 🗖 3 Years                   | Payable Amount  | ₹ хххх          |
| TOKEN                         | 👌 USB Token                         | 3                         | Token Not Required          | Commissions     |                 |
| Assistance Services           | Need Assistance Ser                 | vice Assista              | nce Service Not Required    |                 |                 |
| Selling Amount                |                                     |                           |                             |                 |                 |
|                               |                                     |                           |                             |                 |                 |
| https://secure2x.certific     | cate.digital/web/dsc/referral/      | 2023/bp=jxK4U             | Idzl8= Copy                 |                 |                 |
| Note :- You can share your Se | ll DSC referral url to earn more re | evenue. This url is appli | icable for all types of DSC |                 |                 |

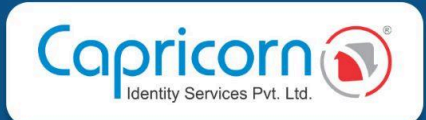

| Copricorn ()                                                                                                    |                                                                                               |                                                                                                    | n Repository Download D                                                                                                    | SC Login BUY CERTIFICATI |
|----------------------------------------------------------------------------------------------------|-----------------------------------------------------------------------------------------------|----------------------------------------------------------------------------------------------------|----------------------------------------------------------------------------------------------------|--------------------------|
| Profile Usage Type                                                                                                    | 9                                                                                             |                                                                                                    |                                                                                                    |                          |
| Contraction of the second second seco | rganization                                                                                   | T)                                                                                                    | Foreign<br>Organization                                                                                                    | Document<br>Signer       |
| CLASSIFY                                                                                                    |                                                                                               |                                                                                                    | Payment Summary                                                                                                    |                          |
| 📄 Sign 🧹                                                                                                    | 🔒 Encrypt                                                                                     | 🖗 Sign & Encrypt                                                                                                    | DSC Amount                                                                                                    | ₹974.58                  |
| VEADS                                                                                                    |                                                                                               |                                                                                                    | Assistance Services                                                                                                    | ₹ 338.98                 |
| 1 Years                                                                                                    | 🗖 2 Years 🧭                                                                                   | 3 Years                                                                                                    | GST (18%)                                                                                                    | ₹236.44                  |
|                                                                                                    |                                                                                               |                                                                                                    | Payable Amount                                                                                                    | ₹ 1,550.00               |
| TOKEN                                                                                                    |                                                                                               |                                                                                                    | Buy Certific                                                                                                    | ate                      |
| 👌 USB Token                                                                                                    | & د                                                                                           | SB Token Not Required                                                                                                    |                                                                                                    |                          |
| Assistance Services                                                                                                    |                                                                                               |                                                                                                    | FAQ<br>☆ How to process Online Aadhaar Otp DSC orde<br>☆ How to process Online Aadhaar Bio DSC orde<br>☆ How to process Online Aadhaar Bio DSC orde | ers ?<br>rs ?            |
| Need Assistance Service                                                                                                    | es 💙 Assista                                                                                  | nce Services Not Required                                                                                                    | C How to process Online Aadhaar Zip based DS<br>C How to process PAN based DSC orders ?                                                             | C orders ?               |
| NOTE: As per the CCA (Controller of Certifyin<br>series tokens will be compatible to download                                                                                                    | ig Authorities Government of India) guidelin<br>d Digital Signature Certificate. How to Ident | How to process order for IET-DGFT use?     A How to process orders for Organization Signa     How to process orders for employee of organi     A How to process orders for government emplo     A How to process orders for Document Signer for | tory ?<br>zation ?<br>yees ?<br>or PFX ?                                                                                                    |                          |

To know and understand how to process DSC, kindly go through the given links below.

#### Resposity/Letter Formats - Templates — CLICK HERE

| <u>Category</u>      | Description               | link       |
|----------------------|---------------------------|------------|
|                      | PAN-BASED                 | CLICK HERE |
| INDIVIDUAL BASED DSC | OFFLINE AADHAR BASED      | CLICK HERE |
|                      | AADHAR OTP BASED          | CLICK HERE |
|                      | AADHAR BIOMETRIC BASED    | CLICK HERE |
|                      | FOR AUTHORIZED SIGNATORY  | CLICK HERE |
| ORGANIZATION BASED   | FOR ORGANIZATION EMPLOYEE | CLICK HERE |
|                      | For Signatory Approval    | CLICK HERE |

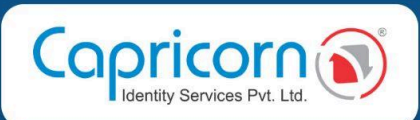

|                      | Documents Required to Upload for<br>Organization Paperless DSC & eKYC | CLICK HERE |
|----------------------|-----------------------------------------------------------------------|------------|
|                      | FOR AUTHORIZED SIGNATORY                                              | CLICK HERE |
| GOVERNMENT BASED DSC | FOR GOVERNMENT EMPLOYEE                                               | CLICK HERE |
|                      | For Signatory Approval                                                | CLICK HERE |
|                      | Documents Required to Upload for<br>Organization Paperless DSC & eKYC | CLICK HERE |
| IET DGFT BASED DSC   | FOR IET DGFT DSC                                                      | CLICK HERE |
|                      | Documents Required to Upload for DGFT<br>(IET) Paperless DSC & eKYC   | CLICK HERE |

| FOREIGN BASED DSC   | FOR AN INDIVIDUAL   | CLICK HERE |
|---------------------|---------------------|------------|
|                     | FOR AN ORGANIZATION | CLICK HERE |
| DOCUMENT SIGNER DSC | FOR CLASS II        | CLICK HERE |
|                     | FOR CLASS III       | CLICK HERE |

#### Accounts

Verify to access Accounts details:- Click on Get OTP enter it and click on Verify OTP.

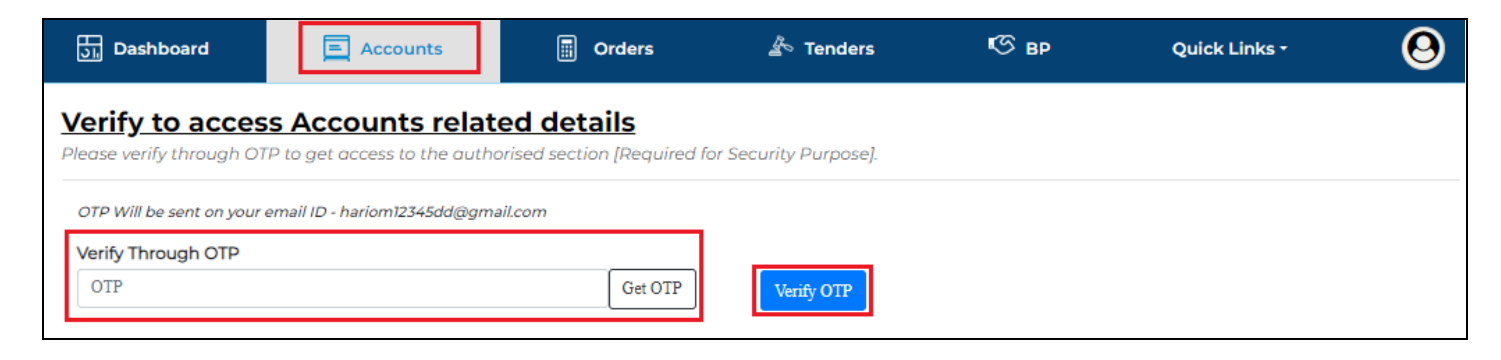

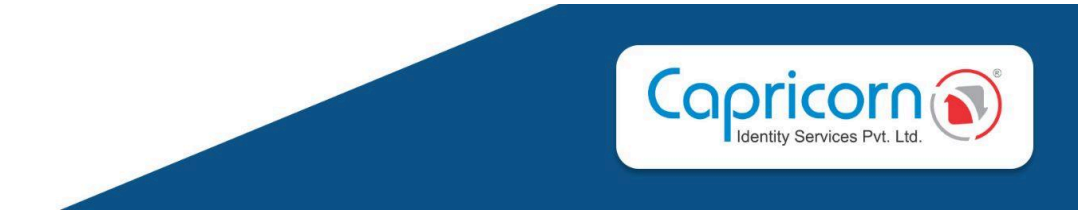

After verification, your Account section will open, where you can see your available commissions, earned revenue etc.

| Dashboard                                         | Accounts                  | Orders                                           | 🖄 Tenders      | КС вр                        | Quick Links -            | 0               |
|---------------------------------------------------|---------------------------|--------------------------------------------------|----------------|------------------------------|--------------------------|-----------------|
| Accounts<br>You can tracks your mone              | ey earned and more detail | s here.                                          | Earnea         | l Revenue   Pending R        | evenue   Transactions Re | port In 2024-25 |
| Available<br>₹0<br>Revenue to be released (1      | (BR)                      | Earned Including TDS<br><b>₹ 0</b><br>In 2024-25 |                | Paid<br><b>₹0</b><br>In 2024 | -25                      |                 |
| TDS In 2024-25<br>₹0<br>Note : Today's Revenue no | Transfe<br>₹0             | ered in Bank                                     | Aug-2024<br>₹0 |                              |                          |                 |

**Earned Revenue:-** Revenue generated on DSC sale will reflect here.

(Note- Data reflected here only after 24hrs of successful DSC download.)

| 23 | Dashboard 📃   | Accounts 🗐 Orders 🛓 | © Tenders 🛛 🔊 B   | P                           |                            | Quick Links - | 0      |
|----|---------------|---------------------|-------------------|-----------------------------|----------------------------|---------------|--------|
| C  | erder Revenue | Report              |                   |                             | 23-Jul-2024 - 21-Aug-2024  |               | Submit |
|    | Date          | Order Id            | Amount            | Summary                     |                            |               |        |
|    | 17-Aug-2024   | OR284234454 (A1)    | ₹ xx <sup>°</sup> | Date Ranges                 | 23-Ju1-2024 to 21-Aug-2024 |               |        |
|    | 17-Aug-2024   | OR284234454         | ₹ ххх             | Total Orders                | 2                          |               |        |
|    | Total         |                     | ₹ xxx             | Assistance Services Revenue | ₹xx                        |               |        |
|    |               |                     |                   | Market Revenue              | ₹ xxx                      |               |        |
|    |               |                     |                   | Total Revenue               | ₹ ххх                      |               |        |
|    |               |                     |                   | Export To Excel             |                            |               |        |

**Pending Revenue:-** The DSC process initiated by you, its commission amount will reflect here until you download the DSC.

| ၂၂ Das                                                                                                    | hboard 📃 Acc | counts 🗐 Orders 🔏 Tenders 🧐 BP                         |             | Quick Li   | nks • 🙆 |  |  |  |  |  |
|----------------------------------------------------------------------------------------------------|--------------|--------------------------------------------------------|-------------|------------|---------|--|--|--|--|--|
| Pending Order Revenue Report DSC Amount is without GST and it doesn't include assistance services and token price |              |                                                        |             |            |         |  |  |  |  |  |
| SNo                                                                                                    | Order Id     | Certificate                                            | Created On  | DSC Amount | Revenue |  |  |  |  |  |
| 1                                                                                                    | OR284233223  | Class - 3 Sign valid for 2 Year DSC . (IND, Paperless) | 17-Aug-2024 | ₹ хххх     | ₹ ххх   |  |  |  |  |  |
| 2                                                                                                    | OR274211159  | Class - 3 Sign valid for 2 Year DSC . (IND, OTP)       | 20-Jul-2024 | ₹ хххх     | ₹xxx    |  |  |  |  |  |
|                                                                                                    |              | Total                                                  |             | ₹ xxxx     | ₹ xxx   |  |  |  |  |  |

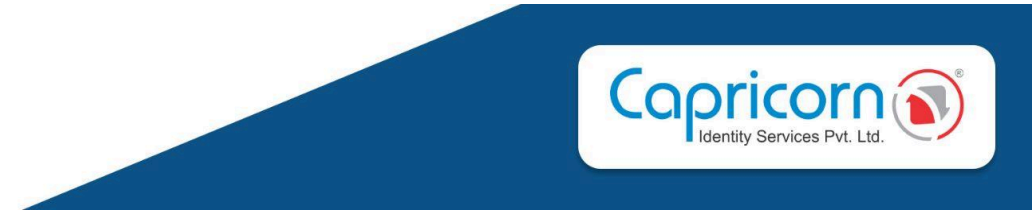

**Transaction Report (2024 - 2025):-** An Overall report which includes detail about TDS deduction and commission credit in the financial year.

|                                    | Dashboard 📃 Accounts                                                                  |                             | Orders                                                         | A Tenders                               | 🕓 вр           | Qı                                                          | uick Links -           | 0      |
|------------------------------------|---------------------------------------------------------------------------------------|-----------------------------|----------------------------------------------------------------|-----------------------------------------|----------------|-------------------------------------------------------------|------------------------|--------|
| evenue                             | 2024-2                                                                                | <u>!5]</u>                  |                                                                |                                         |                |                                                             |                        |        |
| Date                               | Descriptio                                                                            | n                           |                                                                |                                         | Transcation ID | Amount (CR)                                                 | Amount (DR)            | TDS    |
| 2-Aug-2024                         | TDS debite                                                                            | ed againts earned comm      | issions                                                        |                                         |                | ₹xx.xx                                                      |                        | ₹xx.xx |
| B-Jun-2024                         | Total order                                                                           | rs: 1, Reference : 10/19062 | 4/1                                                            |                                         |                | ₹xx.xx                                                      |                        |        |
| otal                               |                                                                                       |                             |                                                                |                                         |                | ₹xx.xx                                                      | ₹xx.xx                 | ₹xx.xx |
| Acc<br>You co                      | ounts<br>an tracks your r                                                             | noney earned and more deto  | ils here.                                                      |                                         | Earned Re      | venue   Pending Revenue   Tran                              | sactions Report In 20: | 24-25  |
| Acc                                | ounts                                                                                 | noney earned and more detr  | ils horo                                                       |                                         | Farmed De      | venue I Dending Devenue I Tran                              | sactions Deport In 20  | 04-25  |
| Acc<br>You co                      | ounts<br>an tracks your r                                                             | noney earned and more deta  | iils here.<br>Earn                                             | ed Including TDS                        | Earned Re      | venue   Pending Revenue   Tran<br>Paid                      | sactions Report In 20  | 24-25  |
| Acc<br>You co<br>Ava<br>₹ €        | an tracks your r<br>ilable<br>540                                                     | noncy carned and more deta  | iils here.<br>Earn<br>₹6                                       | ed Including TDS                        | Earned Re      | venue   Pending Revenue   Tran<br>Paid<br>₹0                | sactions Report In 20: | 24-25  |
| Ava<br>Rev                         | ounts<br>an tracks your r<br>ilable<br>540<br>enue to be releas                       | noney earned and more dete  | iils hore.<br>Earn<br>₹6<br>In 20                              | ed Including TDS<br><b>72</b><br>124-25 | Earned Re      | venue   Pending Revenue   Tran<br>Paid<br>₹ 0<br>In 2024-25 | sactions Report In 20. | 24-25  |
| Acc<br>You cc<br>Ava<br>Rev        | ounts<br>an tracks your r<br>ilable<br>540<br>enue to be releas                       | noney earned and mare deta  | ills horo.<br>Earn<br>₹6<br>In 20                              | ed Including TDS<br><b>72</b><br>124-25 | Earned Re      | venue   Pending Revenue   Tran<br>Paid<br>₹0<br>In 2024-25  | sactions Report in 20. | 24-25  |
|                                    | ounts<br>on tracks your r<br>ilable<br>540<br>enue to be releas                       | noney earned and more deta  | IIIs hore.                                                     | ed Including TDS<br><b>72</b><br>224-25 | Earned Re      | venue   Pending Revenue   Tran<br>Paid<br>₹0<br>In 2024-25  | sactions Report In 20. | 24-25  |
| Ava<br>You cc<br>Ava<br>Rev<br>TDs | ounts<br>an tracks your r<br>ilable<br>540<br>enue to be releas<br>5 in 2024-25<br>32 | noney earned and more deta  | Ils here.<br>Earr<br>7 6<br>In 20<br>Transfered In Bank<br>7 0 | ed Including TDS<br><b>72</b><br>224-25 | Earned Re      | venue   Pending Revenue   Tran<br>Paid<br>₹0<br>In 2024-25  | sactions Report In 20. | 24-25  |

**Available Commission:-** Commission earned in DSC sales which is yet to be released in your verified Bank account.

**Earned Including TDS:-** Commission amount generated in the financial year with TDS deduction **Paid:-** Commission paid to your verified bank account after deducting TDS. **TDS in 2024-2025:-** TDS deducted in this financial year.

NOTE: UNDER Section 194H of the Income Tax Act, we deduct 5%TDS from your earned commission.

**Transferred in bank Account:-** Commission paid to your verified bank account after deducting TDS.

#### ORDERS: Track Order Status

Here, you can check order status by right clicking through your mouse.

| Dashbo                          | ard 📃 Acco                                                                                                    | ounts | Orders          | A Tenders                   | € вр               | Quick Link    | · 0             |
|---------------------------------|----------------------------------------------------------------------------------------------------|-------|-----------------|-----------------------------|--------------------|---------------|-----------------|
| >Latest 15 > All<br>List of ava | ilable orders                                                                                                    |       |                 |                             | Date,Ex 15/07/2024 | Search orders | NEW V GO        |
| 1-1 out of 1                    |                                                                                                    |       |                 |                             |                    |               | Export To Excel |
| OrderId                         | DSC                                                                                                    |       | Date & Time     |                             | Payment            | Download      | Objection       |
| OR284234454                     | CZCEZV                                                                                                    | ND    | 16-Aug-24 12:20 | PM                          | DONE               | DONE          |                 |
| 1-1 out of 1                    | Status:<br>(OR28/234454)<br>ekyc<br>PAN Verification<br>Applicant<br>Confirmation<br>Verification Level-1<br>Verification Level-2<br>Payment<br>esign |       | *Right Click    | on orders to see more stat. | us details         |               |                 |
|                                 | Ready to Download     Downloaded     Downloaded     Revocation     Rejection     Waiting to Process     Completed & Not     Applicable — Processing   |       |                 |                             |                    |               |                 |

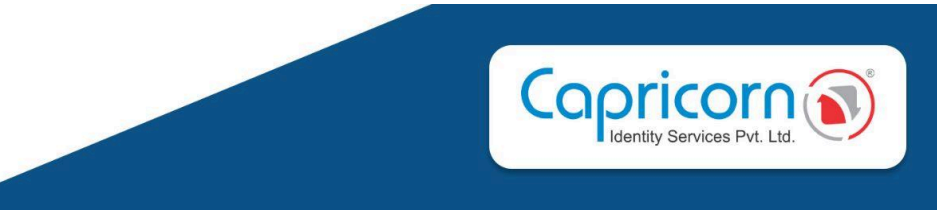

#### \* **TENDERS:** How to Apply for Tenders

If you have got the tender to make DSC, you have to add the request for tenders. Click on "**+ New Tender Request**".

| ि<br>जिन्ने Dashboard | E Accounts                           | Orders | A Tenders | <b>К</b> Э вр | Quick Links - | 0 |  |  |  |
|-----------------------|--------------------------------------|--------|-----------|---------------|---------------|---|--|--|--|
| List of Tende         | List of Tenders + New Tender Request |        |           |               |               |   |  |  |  |
| No Data Found.        |                                      |        |           |               |               |   |  |  |  |

Fill-up the form, according to your Tender information.

| Dashboard                        | Accounts                | Orders | A Tenders           | 🧐 вр      | Quick Links - | 0 |
|----------------------------------|-------------------------|--------|---------------------|-----------|---------------|---|
| Request For Ten                  | <u>der</u>              |        |                     |           |               |   |
| Tender Name *                    |                         |        |                     |           |               |   |
| Name                             |                         |        |                     |           |               |   |
| Product name *                   |                         |        |                     |           |               |   |
| Select                           |                         |        |                     |           |               | ~ |
| Total DSC *                      |                         |        | <br>Tender Expiry * |           |               |   |
| Total DSC                        |                         |        | dd-mm-yyyy          |           |               |   |
| Need Price with USB Token a      | llso                    |        | Need Assistance Se  | rvices    |               |   |
| Description                      |                         |        |                     |           |               |   |
|                                  |                         |        |                     |           |               | 4 |
| Organization Details ( You can a | add more company later) |        |                     |           |               |   |
| Organization Name                |                         |        | Pin Code            |           |               |   |
| Name                             |                         |        | pin code            |           |               |   |
| GSTIN                            |                         |        | Authorize Signator  | y eKyc ID |               |   |
| gstin                            |                         |        | eKyc ID             |           |               |   |
| Submit                           |                         |        |                     |           |               |   |

After submitting your tender details, it will reflect you the status is pending and you have to click on Actions three dots.

| J. Dashboard   | Accounts                           |                          | 🏝 Tenders | вр          | Quick Links -  |        | 0      |
|----------------|------------------------------------|--------------------------|-----------|-------------|----------------|--------|--------|
| List of Tender | <u>′S</u>                          |                          |           | + New       | Tender Request |        |        |
| Tender Name    | Product                            |                          |           | Total DSC   | Expiry         | Status | Action |
| abcd           | Class - 3 Sign & Encrypt valid for | 3 Year DSC . (GOV, Paper | 100       | 02-Oct-2025 | pending        |        |        |

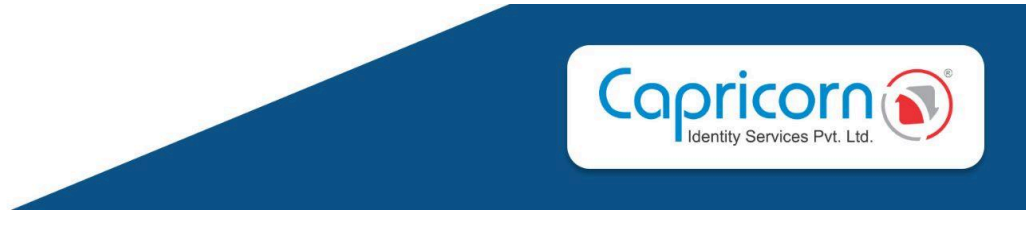

It will open you tender details, where you can edit the information, if anything is missing or wrongly entered.

| जित्त Dashboard | E Accounts       | Orders         | 🏝 Tenders                    | К⊙ вр     | Quick Links - | 9 |
|-----------------|------------------|----------------|------------------------------|-----------|---------------|---|
| <u>Tende</u>    | r Details        |                |                              |           |               |   |
| Tender          | Tende            | r Name abco    |                              |           |               |   |
| Tender          | Produ            | ct Name Class  | - 3 Sign & Encrypt valid for | aperless) |               |   |
| Docume          | Total C          | Quantity 100 - | With Token and Assistance    |           |               |   |
| Tender C        | Companies Expiry | 02-C           | ct-2025                      |           |               |   |
|                 | Descri           | ption abco     |                              |           |               |   |
|                 | Status           | pend           | ling                         |           |               |   |
|                 |                  |                |                              |           | 🕼 Edit        |   |

In Documents, you have to upload the tender documents.

| ត្រូ Dashbo | ard 📃 Accou           | ints 📰 Orders      | 👍 Tenders | К вр | Quick Links - | 9 |
|-------------|-----------------------|--------------------|-----------|------|---------------|---|
|             | <u>Tender Details</u> |                    |           |      |               |   |
|             | Tender Details        | Documents          |           |      |               |   |
|             |                       | No Document Found. |           |      |               |   |
|             | Documents             | 1 Upload Document  |           |      |               |   |
|             | Tender Companies      |                    |           |      |               |   |

In tender companies, you add new companies and edit as well.

| য়ি Dashboa | ard 📃 Accou           | nts 🗐 Orders   | A        | Tenders | ୍      | BP     | Quick Links | · 🙆 |
|-------------|-----------------------|----------------|----------|---------|--------|--------|-------------|-----|
|             | <u>Tender Details</u> |                |          |         |        |        |             |     |
|             | Tender Details        | Tender Company |          |         |        |        | + Add New   |     |
|             | Desuments             | Company Name   | Pin Code | GSTIN   | KYC ID | Status | Action      |     |
|             | Documents             | abc pvt ltd    | 110092   |         |        | active | 🕼 Edit      |     |
|             | Tender Companies      |                |          |         |        |        |             |     |

After submitting all these, Capricorn will check and approve your Tender Request within a working day ,and provide coupons for creating orders for tender.

Note:- If your tender request has not been approved within a working day, kindly email us at BackOff@capricornid.com (Back Office Team Capricorn).

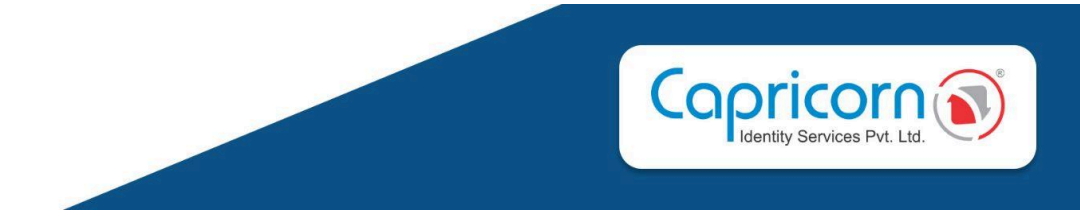

#### **\*** BP: How to Create BP (Business Partner) Under Yourself

First, we'll see how to create **BP (Business Partner) Login** by your **Referral Link**. As shown in the image below, click on the copy icon or **Registration Link**.

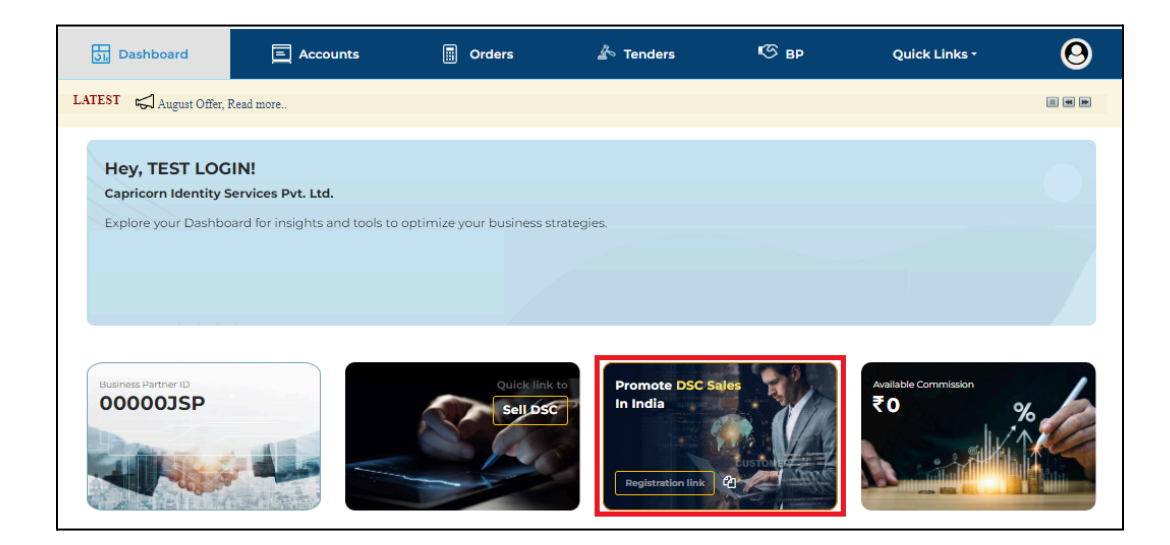

It will redirect you to the signup form; fill-up the form with your correct details.

| Name                                                                                                    |                | Email - Used for login                                                                          |   |
|----------------------------------------------------------------------------------------------------|----------------|-------------------------------------------------------------------------------------------------|---|
| Enter Your Full Name                                                                                                |                | example@gmail.com                                                                               |   |
| Mobile No                                                                                                    |                | PAN Individual                                                                                  |   |
| ex: 99****55                                                                                                    |                | ex ANR****4                                                                                     |   |
| DOB                                                                                                    |                | Pin Code                                                                                        |   |
| dd-mm-yyyy                                                                                                    | •              | ex 110092                                                                                       |   |
| State                                                                                                    |                | City                                                                                            |   |
|                                                                                                    | ~              | Select City                                                                                     | Ý |
| Office Address<br>Full Address<br>Organization Detai                                                                | ils (Optional) |                                                                                                 |   |
| Office Address<br>Full Address<br>Organization Detai<br>Organization Name                                           | ils (Optional) | Pan Organization                                                                                |   |
| Office Address Full Address Organization Detai Organization Name ex: Capricorn Identity                             | ils (Optional) | Pan Organization                                                                                |   |
| Office Address Full Address Organization Detai Organization Name ex: Capricom Identity GSTIN                        | ils (Optional) | Pan Organization<br>ex ANR****4<br>Company Category                                             |   |
| Office Address Full Address Organization Detai Organization Name ex: Capricorn Identity GSTIN gstin                 | ls (Optional)  | Pan Organization<br>ex ANR****4<br>Company Category<br>None                                     |   |
| Office Address Full Address Organization Detai Organization Name ex: Capricom Identity GSTIN gutin Verify Email     | ils (Optional) | Pan Organization<br>ex: ANR*****4<br>Company Category<br>None<br>BP Referral (if any)           | ~ |
| Office Address Full Address Organization Detai Organization Name ex: Capricom Identity GSTIN gstin Verify Email OTP | Is (Optional)  | Pan Organization<br>ex ANR****4<br>Company Category<br>None<br>BP Referral (if any)<br>XXXXXXXX |   |

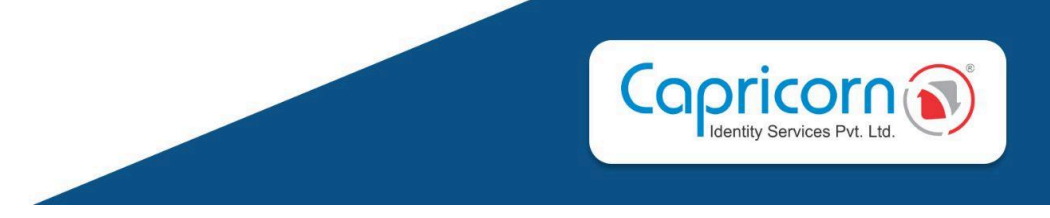

And click on the **Register** button. After that, Password will be sent to your registered email. Kindly check and login.

| LICENSED           | CERTIFYING AUTHORITY                 |
|--------------------|--------------------------------------|
| REGISTRAT          | TION SUCCESSFUL                      |
|                    |                                      |
| Thank you          | for the Registration                 |
|                    |                                      |
| Email ID For Login | XXXXXXXX @GMAIL.COM                  |
| Name               | XXXXX XXXXX                          |
| Mobile             | XXXXXXXXXXX                          |
| Password has be    | een sent to your registered email id |
|                    | Login                                |

Once you've logged in, your Dashboard will appear.

### How to Update Bank Details & Sign BP Agreement?

As shown in below image, Click on Manage Profile.

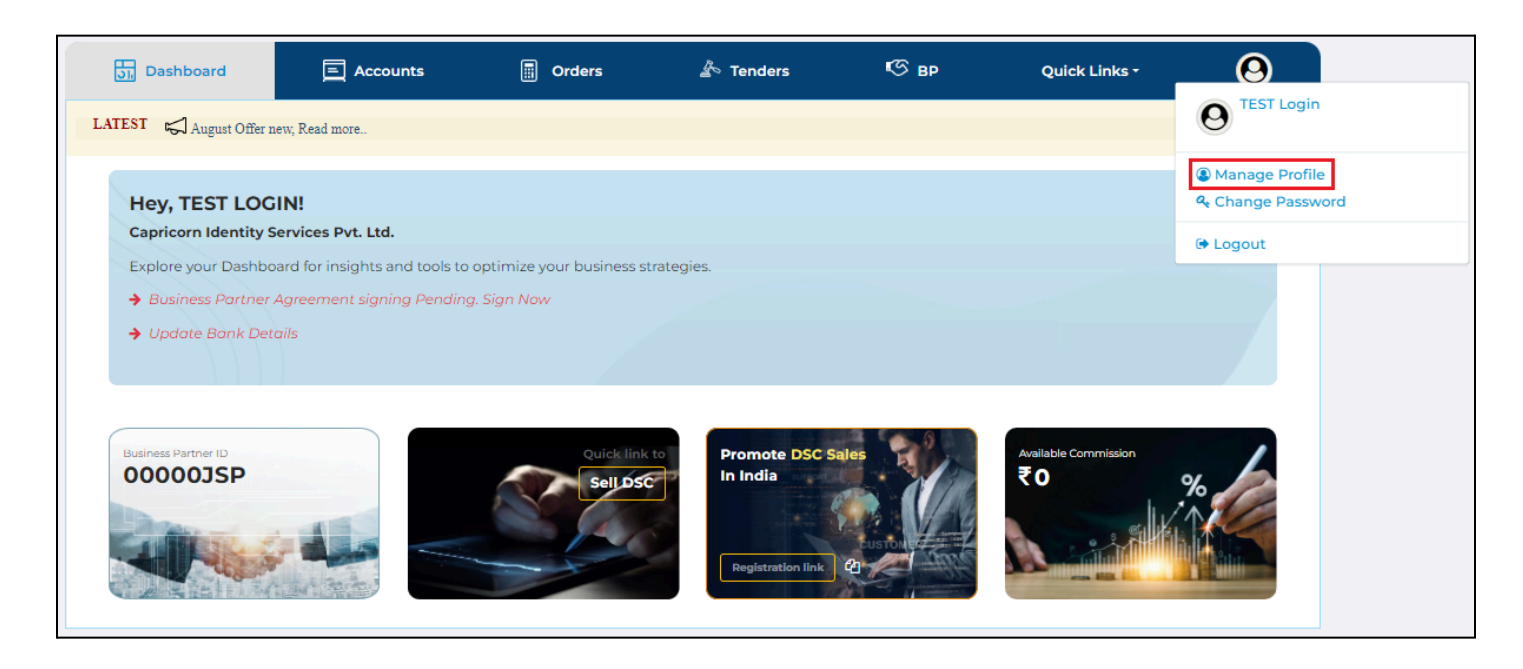

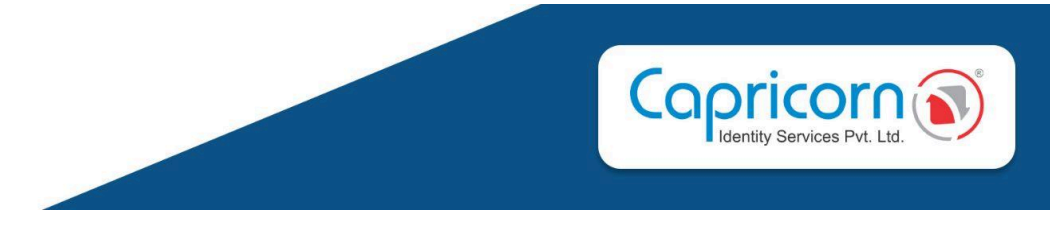

Then, go to Bank Details and click on EDIT BANK.

| Dashboard                                 | E Accounts                                                                                             | Orders                                                                                                    | A Tenders                                                        | К вр | Quick Links - |   |
|-------------------------------------------|----------------------------------------------------------------------------------------------------|----------------------------------------------------------------------------------------------------|------------------------------------------------------------------|------|---------------|---|
| <b>Profile</b><br>Manage Your Profile Det | ails Here                                                                                              |                                                                                                    |                                                                  |      | ED            | л |
| Personal                                  | Bank Name                                                                                              |                                                                                                    |                                                                  |      |               |   |
| Organization                              | IFSC Code                                                                                              |                                                                                                    |                                                                  |      |               |   |
| Bank Details                              | Branch Name                                                                                            | -                                                                                                    |                                                                  |      |               |   |
| Agroomont                                 | Type of Accou                                                                                          | nt -                                                                                                    |                                                                  |      |               |   |
| Agreement                                 | Account Statu                                                                                          | IS                                                                                                    |                                                                  |      |               |   |
|                                           | Commission S<br>Your commiss<br>Minimum commiss<br>The amount will be<br>Note: Commission<br>EDIT BANK | ettings<br>ion settings is here<br>ion amount to be transferred i<br>transferred within 24trs (once<br>amount will be transferred in a | n Bank is \$ 500.00 CHANCE<br>in a day)<br>Inly verified account |      |               |   |
|                                           |                                                                                                    |                                                                                                    |                                                                  |      |               |   |

Enter your correct bank details and click on **Submit**.

| J. Dashboard             | E Accounts | Orders  | 🖄 Tenders      | <b>1</b> 5 вр | Quick Links - | 0 |
|--------------------------|------------|---------|----------------|---------------|---------------|---|
| Bank Details             |            |         |                |               |               |   |
| Bank Account Holder      |            | Bank A  | Account Number |               |               |   |
| Confirm Bank Account     | Number     | Туре о  | fAccount       |               |               |   |
| confirm bank account num | ber        | Savir   | Savings        |               |               |   |
| Bank Name                |            | IFSC C  | ode            |               |               |   |
| bank name                |            | ifsc co | ode            |               |               |   |
| Branch                   |            |         |                |               |               |   |
| Branch                   |            |         |                |               |               |   |
| Submit Cancel            |            |         |                |               |               |   |

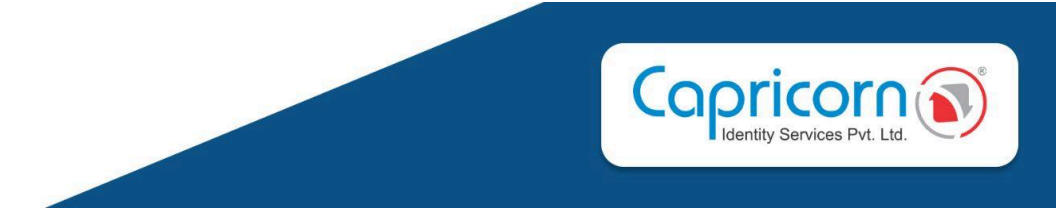

After that, Capricorn will verify your bank details and it will reflect Verified as well.

Note:- Expected time for bank verification approval within the next 24 hours on working days.

| ວ່າ, Dashboard                   | ☐ Accounts C                | Orders Tenders BP Quick Links *                               | 0 |  |  |  |  |  |
|----------------------------------|-----------------------------|---------------------------------------------------------------|---|--|--|--|--|--|
| Profile<br>Manage Your Profile D | etails Here                 |                                                               |   |  |  |  |  |  |
|                                  |                             |                                                               |   |  |  |  |  |  |
| Personal                         | Bank Name                   | XXXXXX XXXXXXXX Bank                                          |   |  |  |  |  |  |
| Personal                         | Account Number              | XXXXXXXXXXX                                                   |   |  |  |  |  |  |
| Organization                     | IFSC Code                   | XXXXXXXXX                                                     |   |  |  |  |  |  |
| Bank Details                     | Branch Name                 | XXXXXXXXX                                                     |   |  |  |  |  |  |
|                                  | Type of Account             | savings                                                       |   |  |  |  |  |  |
| Agreement                        | Account Status              | Verified                                                      |   |  |  |  |  |  |
|                                  | Commission Settings         | nas is here                                                   |   |  |  |  |  |  |
|                                  | Minimum commission amo      | ount to be transferred in Bank is ₹ XXX CHANGE                |   |  |  |  |  |  |
|                                  | The amount will be transfer | rred within 24hrs (once in a day)                             |   |  |  |  |  |  |
|                                  | Note: Commission amount     | ommission amount will be transferred in only verified account |   |  |  |  |  |  |

#### After verifying your bank details, go to Agreement.

| J. Dashboard                      |            | Accounts           |         | Orders   | 🛓 Tenc | lers | 🧐 вр | Quick Links - | 9    |
|-----------------------------------|------------|--------------------|---------|----------|--------|------|------|---------------|------|
| Profile<br>Manage Your Profile De | tails Here | 2                  |         |          |        |      |      |               | EDIT |
| Personal                          |            | BP Code            |         | 00000JSP |        |      |      |               |      |
| Personal                          |            | BP Agreement eSig  | ŋn      | Pending  |        |      |      |               |      |
| Organization                      |            | View Agreement and | d eSign | ]        |        |      |      |               |      |
| Bank Details                      |            |                    |         |          |        |      |      |               |      |
| Agreement                         |            |                    |         |          |        |      |      |               |      |
|                                   |            |                    |         |          |        |      |      |               |      |

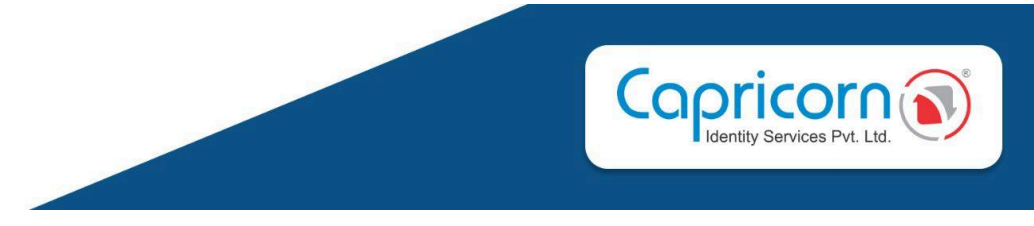

Then tick the **check-box** and Click on **Accept Agreement**.

| Dashboard     | E Accounts                    | Orders                                                                              | 🛓 Tenders                                                                      | КУ вр                                                                                                    | Quick Links -                                                                                              | 0 |
|---------------|-------------------------------|-------------------------------------------------------------------------------------|--------------------------------------------------------------------------------|----------------------------------------------------------------------------------------------------|----------------------------------------------------------------------------------------------------|---|
| Busi          | iness Partner Agre            | eement                                                                              |                                                                                |                                                                                                    |                                                                                                    |   |
| Upgr<br>only. | ade your account : As per CCA | Government of India, ne                                                             | w guideline applicable i                                                       | from 01-Jul-2024, You can Cre                                                                                   | ate new order with upgraded account                                                                        |   |
|               | ≡                             | 1 / 36                                                                              | - 52% +                                                                        | -   🖸 🚸                                                                                                    | ± 🖶 :                                                                                                    |   |
|               | revet Agreement               | itions in the displayed agr<br>y consent to upgrade my<br>zation. I would be respon | eement (The agreemen<br>y account to business pa<br>sible agree on all the lia | BETWEEN:<br>It governing the Business Par<br>Infor account I have read and<br>billity, limitations and Conditio | ther under Capricorn Identity Services<br>understood that the above and would<br>ons set in the agreement. |   |

After that, Click on Get OTP, Enter the OTP and then Click on Verify To Accept Agreement.

| Dashboard        |                                                                                                    | Orders                                                                                   | 🕭 Tenders                                                                   | К⊘ вр                                                                                                  | Quick Links -                                                                                         | 0 |
|------------------|----------------------------------------------------------------------------------------------------|------------------------------------------------------------------------------------------|-----------------------------------------------------------------------------|----------------------------------------------------------------------------------------------------|----------------------------------------------------------------------------------------------------|---|
| Bus              | iness Partner Agre                                                                                                    | eement                                                                                   |                                                                             |                                                                                                    |                                                                                                    |   |
| Upg.<br>only.    | rade your account : As per CCA                                                                                                    | Government of India, new                                                                 | / guideline applicable f                                                    | rom 01-Jul-2024, You can Creat                                                                         | e new order with upgraded account                                                                     |   |
|                  | ≡                                                                                                    | 1 / 36                                                                                   | - 52% +                                                                     | I I 🔿                                                                                                  | ± 🖶 :                                                                                                 |   |
|                  | and and a second and a second a |                                                                                          |                                                                             | BETWEEN:                                                                                               |                                                                                                    |   |
| ▼ Ta<br>P\<br>be | igree to all the terms and cond<br>vt. Ltd.) and would like to give n<br>e binding on my and my organ                                                                                                    | itions in the displayed agre<br>ny consent to upgrade my<br>ization. I would be responsi | ement (The agreemen<br>account to business pa<br>ible agree on all the liab | : governing the Business Parth<br>rtnr account I have read and ur<br>ility, limitations and Conditions | er under Capricorn Identity Services<br>nderstood that the above and would<br>s set in the agreement. |   |
| OTP              | Will be sent on your Mobile - 91854                                                                                                    | 4775544                                                                                  |                                                                             |                                                                                                    |                                                                                                    |   |
|                  | y Through OTP<br>P                                                                                                    | Ge                                                                                       | et OTP                                                                      | Accept Agreement Back                                                                                  |                                                                                                    |   |

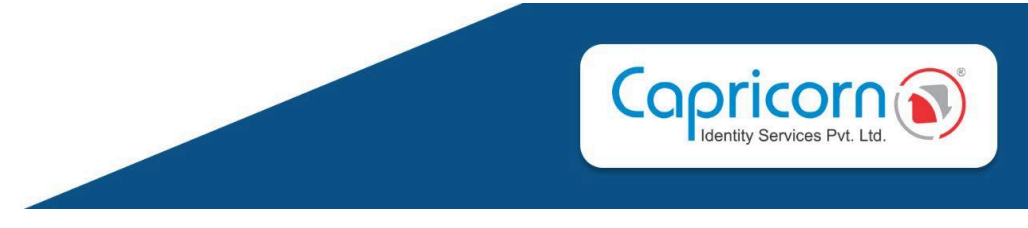

After successful OTP verification, an Agreement will be signed.

| ର୍ତ୍ତି Dashboard                                             | E Accounts                                                                                                    | Orders                  | 🖄 Tenders                   | 1 вр                  | Quick Links -           | 9 |  |
|--------------------------------------------------------------|----------------------------------------------------------------------------------------------------|-------------------------|-----------------------------|-----------------------|-------------------------|---|--|
| Business Partner Agreement                                   |                                                                                                    |                         |                             |                       |                         |   |  |
| Upgrade                                                      | e your account : As per CCA<br>d account only.                                                                                                    | Government of India, ne | w guideline applicable fror | m 01-Jul-2024, You ca | n Create new order with |   |  |
| ≡                                                            |                                                                                                    | 1 / 36   —              | 67% +   🕄 🔇                 | Þ                     | ± 🖶 :                   |   |  |
|                                                              | Image: Second second second |                         |                             |                       |                         |   |  |
| Conguratulation, You have successfully signed the agreement. |                                                                                                    |                         |                             |                       |                         |   |  |

## Quick Links

There are five options in Quick Links:

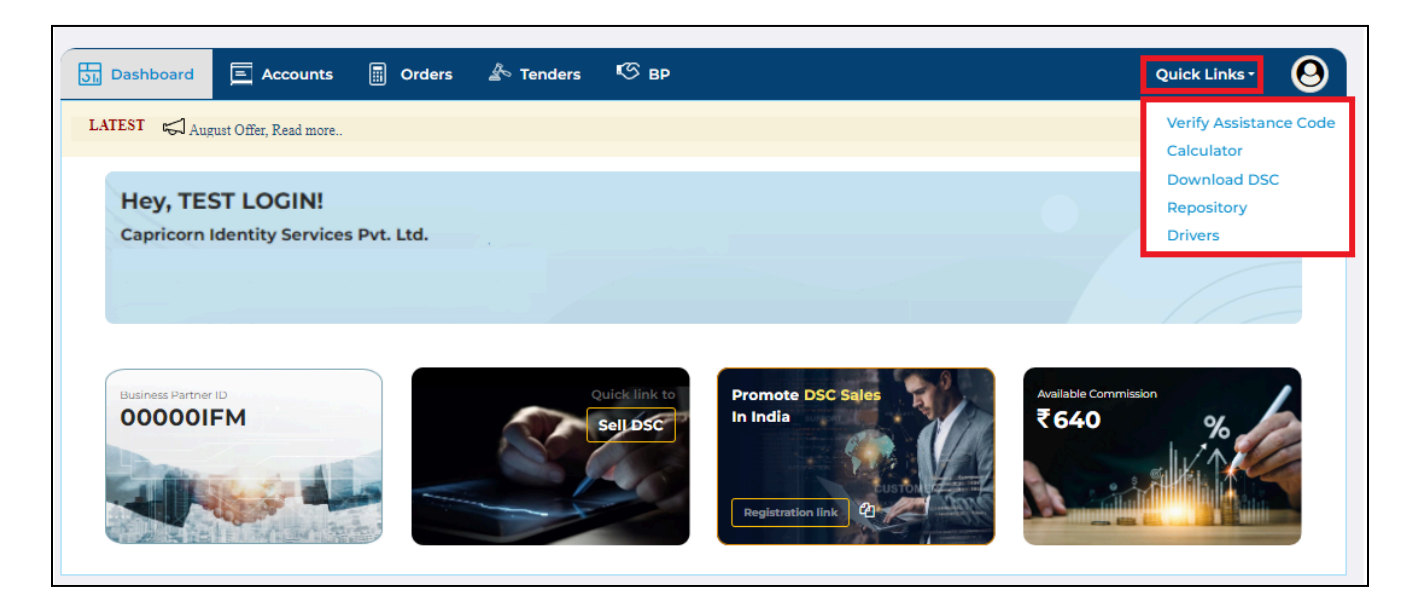

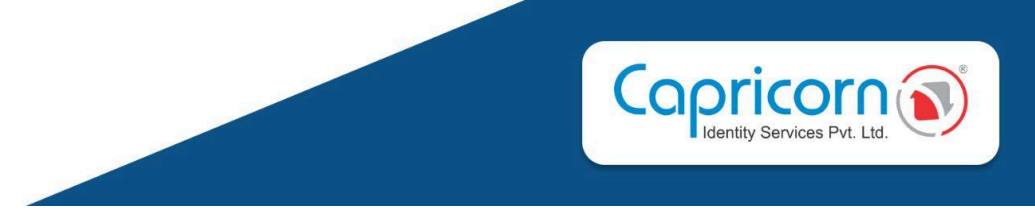

**Verify Assistance Code:** We are offering a 30% Additional Assistance Commission that can be availed by adding assistance code in your BP portal. (The Code is sent to the applicant after successful DSC download via email and sms, the same needs to be entered within 48 Hours).

After successfully verifying **order ID** with **Assistance code**, Commission will reflect in **earned revenue**(account section) of BP login.

NOTE:- Applicable on those orders created with assistance service required.

| ມີ Dashboard | 🗐 Accounts 🗐 Orders 🖾 Tenders 🧐 BP                                   | Quick Links - | 0 |
|--------------|----------------------------------------------------------------------|---------------|---|
|              | Verify Assistance Code<br>Please verify code for assistance services |               |   |
|              | Order ID Code orderid code                                           |               |   |
|              | Verify                                                               |               |   |
|              |                                                                      | -             |   |
|              |                                                                      |               |   |

**Calculator:** This feature provides information about DSC prices and commission on different types of DSCs, you can Copy your referral link for DSC enrollments.

| ວ <sub>li</sub> Dashboard                                                                                          | E Accounts                                                                                               | Orders                            | 🛓 Tenders                | <b>К</b> Э вр   | Quick Links - | 0          |  |
|----------------------------------------------------------------------------------------------------|----------------------------------------------------------------------------------------------------|-----------------------------------|--------------------------|-----------------|---------------|------------|--|
| Calculate & Che<br>Calculate & Check Revenue                                                                       | Calculate & Check Revenue on different type of DSC<br>Calculate & Check Revenue on different type of DSC |                                   |                          |                 |               |            |  |
|                                                                                                    |                                                                                                    |                                   |                          |                 |               |            |  |
| SELECT USAGES                                                                                                    | Individual                                                                                               |                                   | ~                        | Payment Summary |               |            |  |
|                                                                                                    | Return                                                                                                   | 0.5                               |                          | DSC Amount      |               | ₹974.58    |  |
| CLASSIFY                                                                                                    | , sign                                                                                                   | 🚔 Sign 🖞 Encrypt 🖓 Sign & Encrypt |                          | GST (18%)       |               | ₹175.42    |  |
| YEARS                                                                                                    | 🗖 1 Year                                                                                                 | 🗖 2 Years                         | 3 Years                  | Payable Amount  |               | ₹ 1,150.00 |  |
| TOKEN                                                                                                    | 👌 USB Toke                                                                                               | n 🖉                               | Token Not Required       | Commissions     |               | 341.10     |  |
| Assistance Services                                                                                                | Need Assistance S                                                                                        | Service Assista                   | nce Service Not Required |                 |               |            |  |
| Selling Amount 1150                                                                                                |                                                                                                    |                                   |                          |                 |               |            |  |
|                                                                                                    |                                                                                                    |                                   |                          |                 |               |            |  |
| https://secure.certificate.digital/web/dsc/referral/?bp=tsLBukH\$\$\$\$\$4q8= Copy                                 |                                                                                                    |                                   |                          |                 |               |            |  |
| Note :- You can share your Sell DSC referral url to earn more revenue. This url is applicable for all types of DSC |                                                                                                    |                                   |                          |                 |               |            |  |

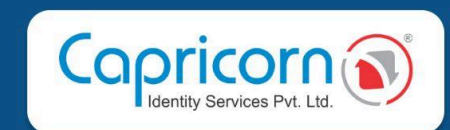

#### Download DSC:

| Cash Solution 3                 | CLICK HERE |
|---------------------------------|------------|
| Download DSC:                   |            |
| Import Encryption to USB TOKEN: | CLICK HERE |

**Repository**: It will redirect you to <u>https://www.certificate.digital/digital-repository/</u>, where our letter **formats/template**s and **CRLs** are available..

**Drivers:** It will redirect you to <u>https://www.certificate.digital/hardware/</u>, where supported token drivers and their support number and emails are available..